## Comment procéder pour commander ses photos par internet ?

Après vous être connecté avec votre code, vous apercevez les photos de votre enfant.

Cliquez sur la photo pour voir les produits proposés.

Déplacez votre curseur sur la loupe à gauche pour visualiser les produits avec la photo de votre enfant.

Si vous avez plusieurs enfants scolarisés, vous pouvez entrer d'autres codes en cliquant sur

Voir d'autres photos en haut à gauche sur la page « voir panier ».

Ainsi vous n'avez qu'une commande à effectuer pour tous vos enfants et pourrez bénéficier de l'OFFRE FRATRIE\*.

Une fois votre choix effectué, vous pouvez régler par Carte Bancaire (paiement sécurisé) ou par espèces/chèque (à l'ordre de l'école).

Pour ce dernier vous devez apporter votre règlement à l'école <u>AVANT LA CLOTURE DES VENTES</u>\*\* pour que votre commande soit validée.

NB : pour les parents séparés, les codes peuvent être utilisés par plusieurs personnes et créeront des commandes distinctes.

\*OFFRE FRATRIE – pour 2 LIVRES achetés, 1 LIVRE FRATRIE OFFERT :

Vous devez commander le LIVRE FRATRIE puis sélectionner l'offre dans votre panier pour en bénéficier.

\*\*DATE DE CLOTURE DES VENTES : le 19 NOVEMBRE 2018

/ !\ Après cette date vous ne pourrez plus commander vos photos (sauf en cas de réouverture).